修复WindowsXP系统无法正常启动 PDF转换可能丢失图片或 格式,建议阅读原文

https://www.100test.com/kao\_ti2020/179/2021\_2022\_\_E4\_BF\_AE\_ E5\_A4\_8DWind\_c100\_179462.htm 当Windows XP无法以安全模 式和其他启动选项启动时,可以试试以下两法。一、"最后 一次正确的配置"法在Windows XP启动菜单中,可以选择" 最后一次正确的配置"项来恢复注册表,方法是:1. 在重新 启动计算机时,按住"F8"键,直到出现Windows高级启动 选项菜单。2. 使用箭头键突出显示"最后一次正确的配置" , 然后按"Enter"键。当选择"最后一次正确的配置"启动

电脑时,Windows只还原注册表项

"HKLM\System\CurrentControlSet"中的信息。任何在其它 注册表项中所作的更改均保持不变。 二、故障恢复控制台法 当无法启动计算机时,也可以从Windows XP安装CD上运行故 障恢复控制台,尝试修复错误:1.插入安装光盘并从光盘驱 动器重新启动计算机。 2. 按 " R " 键选择修复或恢复选项。 3. 如果有双重引导或多重引导系统,请从"故障恢复控制台 "选择要访问的驱动器。 4. 当出现提示符时, 键入本地管理 员账户Administrator的密码。在大多数情况下,你都需要内置 的Administrator账户的密码才能使用"故障恢复控制台",该 账户密码默认为空。 5. 在系统提示符下, 键入"Fixboot"命 令,按下"Enter"键,此时系统会将新的分区引导扇区写到 系统分区中,从而修复启动问题。 6. 键入"Exit"命令,按 下"Enter"键,退出"故障恢复控制台"并重新启动计算机 提示:以上所述对于Windows 2000和Windows Server 2003同 样适用,在特殊情况下可以一试,或许能够帮助你解决系统

启动故障。 100Test 下载频道开通, 各类考试题目直接下载。 详细请访问 www.100test.com